# **Progetti reali CON ARDUINO** Introduzione alla scheda Arduino (parte 1<sup>a</sup>)

# gennaio 2015 – Giorgio Carpignano I.I.S. PRIMO LEVI

C.so Unione Sovietica 490 (TO)

Materiale didattico: www.istitutoprimolevi.gov.it

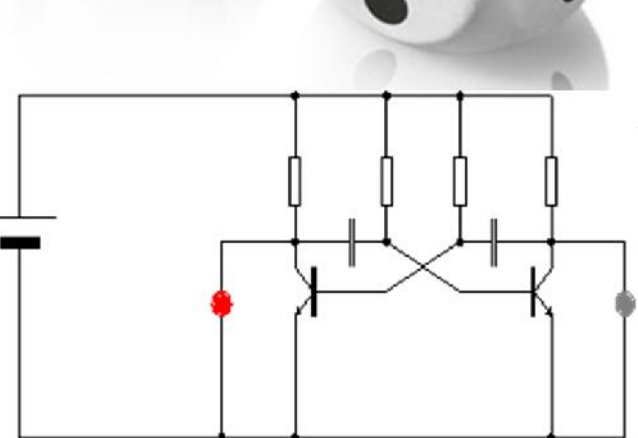

#### Una parola sulla sicurezza

- I componenti elettronici sono tossici: alcuni contengono Piombo e altri metalli altamente inquinanti (non disperdere!)
- Non trascinate i vostri piedi sulla moquette: alcuni componenti elettronici sono molto sensibili ai campi elettrostatici

Effettuare e/o modificare i collegamenti solo quando la scheda Arduino è <u>scollegata dall'alimentazione</u>

# **Cos'è Arduino?**

- È un progetto **Open Source** (sei libero di utilizzare e modificare anche il software e le librerie)
- È una piccola scheda con un suo ambiente di programmazione e una sua filosofia di sviluppo
- È possibile programmare con un piccolo computer
- È completamente "**stand-alone**" (funziona anche in modo autonomo dopo la programmazione)
- Può comunicare con una moltitudine di altri dispositivi sia di "input" che di "ouput"
- Può lavorare con una piccola batteria da 9V
- Può parlare (comunicare!) con altri computer, telefoni cellulari, ecc.

# Cos'è Arduino?

- Elaborazione (tutti i progetti sono open source)
- Economico, più veloce e aperto (software a costo zero)
- Utilizza l'ATmega328 come chip del microcontrollore (altri micro: "PIC", "8031", etc.)

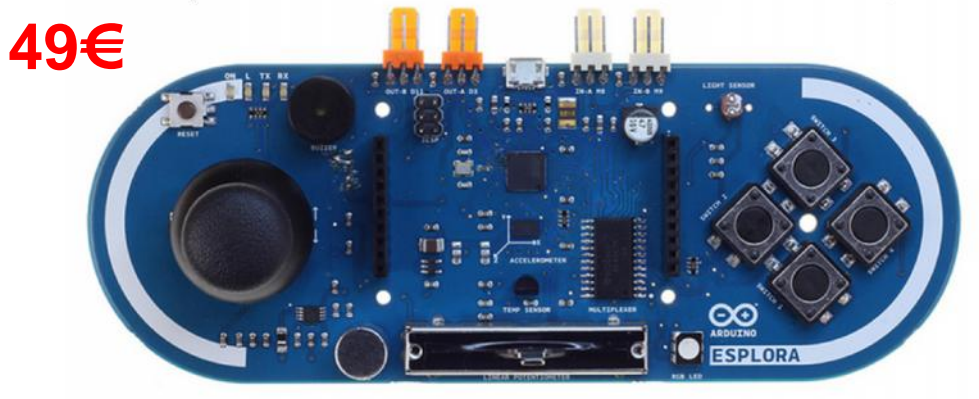

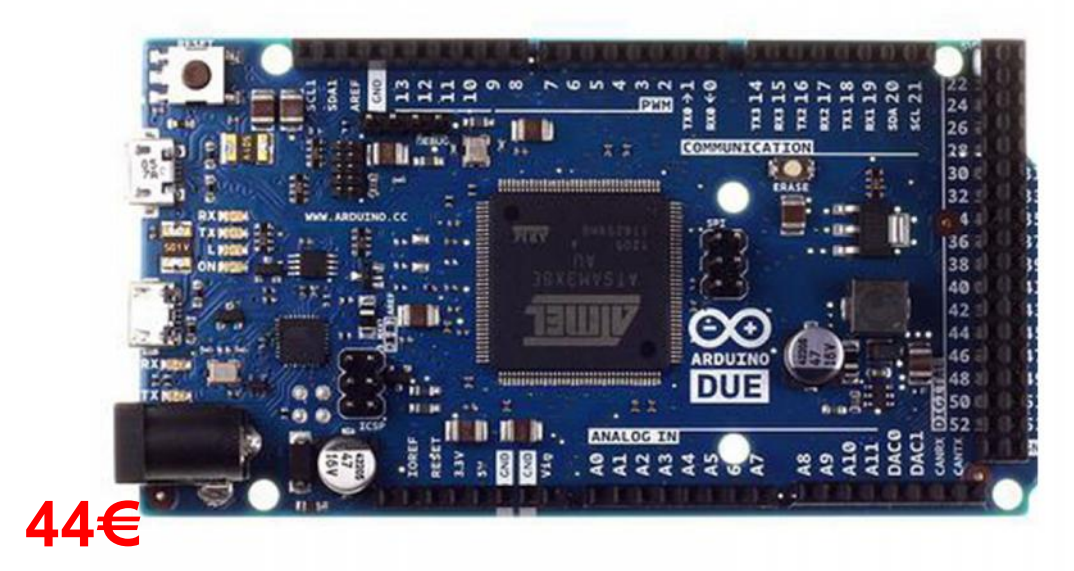

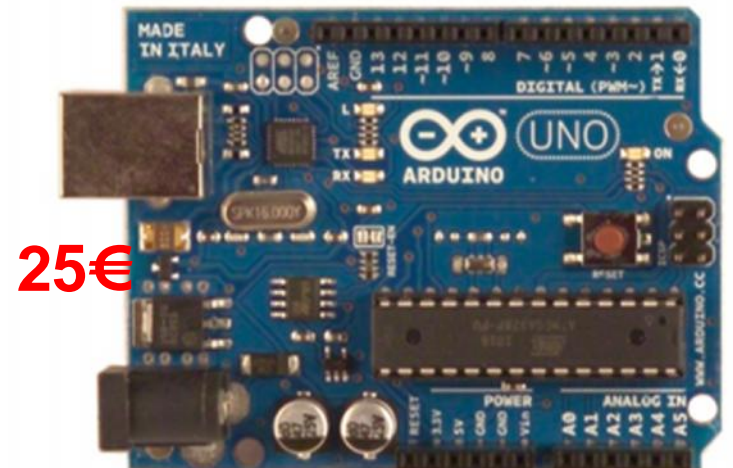

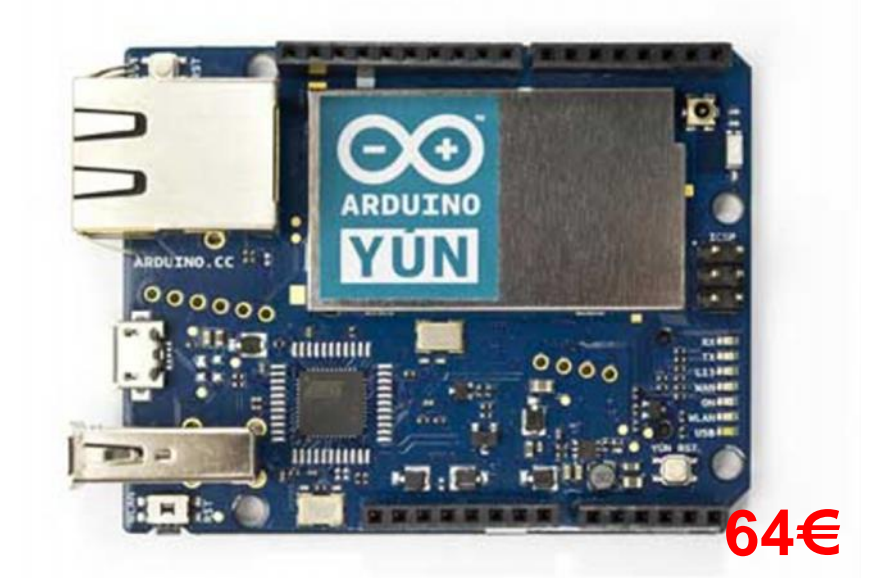

# Cos'è Arduino?

Perché non basta usare solo l'integrato ATmega328?

Nel processore è

memorizzato un piccolo programma di **boot** che serve a caricare nella memoria flash del microcontrollore lo **sketch** (programma) creato con l'ambiente di sviluppo su Pc, successivamente il **software appena caricato sul microcontrollore viene eseguito dopo i primi 5 secondi**.

- Il processore è di tipo RISC e una istruzione macchina viene eseguita mediamente in un solo ciclo di clock.
- L'architettura è di tipo Harvard con canali di comunicazione dati e istruzioni separati.

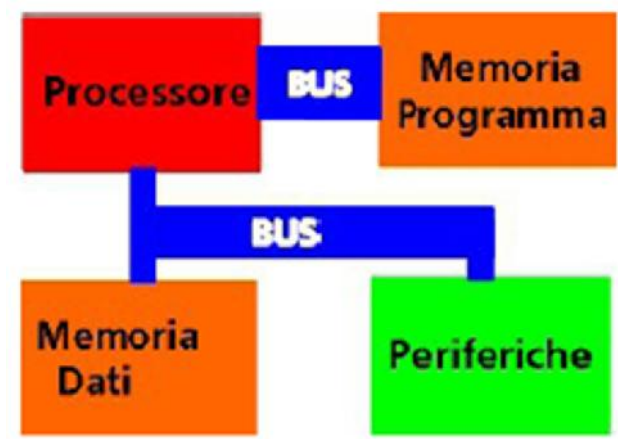

# **Caratteristiche di Arduino**

ARDUINO UNO:
8-bit microcontroller ATMEGA328P
Alimentazione: 3,3V accetta anche 5V
32 Kbyte di FLASH
2 Kbyte di RAM
1 Kbyte di EEPROM

Frequenza clock = **16 MHz** 

- 14 pin configurabili come ingressi / uscite digitali (0V oppure 5V)
- 6 pin di ingressi analogici ADC (0V÷5V) Risoluzione: 10 bit (da 0 a 1023 valori)

ARDUINO DUE:

- 32-bit microcontroller AT91SAM3X8E
- Alimentazione: 3,3V

512 Kbyte di FLASH

**96 Kbyte** di **RAM** Frequenza clock = **84 MHz** 

- 54 pin configurabili come ingressi / uscite digitali (0V oppure 3,3V)
- 12 pin di ingressi analogici ADC (0V÷3,3V) Risoluzione: 12 bit (da 0 a 4095 valori)

2 pin di uscite analogiche DAC (0V÷3,3V) Risoluzione: 12 bit

# Caratteristiche di Arduino

#### **ARDUINO UNO:**

- 6 pin di uscite analogiche simulate con tecnica PWM (0÷5V) Risoluzione: 8 bit (da 0 a 255 valori)
- 1 porta USB
- **source digital output**: 3mA oppure 40mA (max.)
- **sink digital output**: 6mA oppure 40mA (max.)

#### **ARDUINO DUE:**

 11 pin di uscite analogiche simulate con tecnica PWM (0÷3,3V) Risoluzione:

#### 8/10/12 bit

- 2 porte USB
- **source digital output**: 3mA oppure 15mA (max.)
- sink digital output: 6mA oppure 9mA (max.)

Oppure 9mA (max.) Gli I/O (Input/Output) digitali sono in grado di controllare interruttori, pulsanti, led, motori e altro.

Gli ingressi analogici sono in grado di leggere la posizione di manopole o altri sensori diversi.

Le uscite analogiche vengono "simulate" con la tecnica digitale denominata Pulse With Modulation (PWM).

#### La neonata scheda «Arduino Yún»

Arduino YUN si distingue dagli altri modelli perché può comunicare con la distribuzione Linux basata su OpenWRT chiamata «Linino», in grado di assicurare tempi di startup rapidi, installata sul processore dell'Atheros AR9331.

Offre così un potente computer connesso con il microcontrollore Arduino in grado di fornire:

Collegamento ad una rete wireless e rete Lan ethernet

Creare un web server Creare un data logger Gestione dispositivi USB

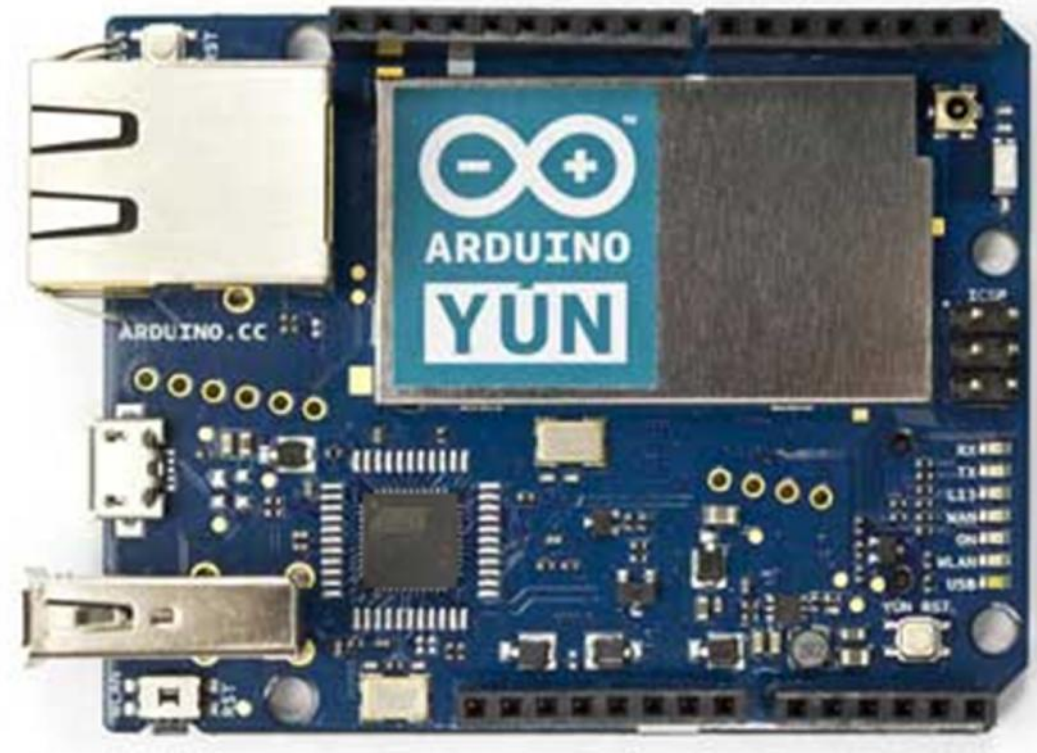

#### Caratteristiche della scheda «Arduino Yún»

| AVR Arduino microcontroller |            | Linux microprocessor |                            |  |  |
|-----------------------------|------------|----------------------|----------------------------|--|--|
| Microcontroller             | ATmega32u4 | Processor            | Atheros AR9331             |  |  |
| Operating Voltage           | 5V         | Architecture         | MIPS @400MHz               |  |  |
| Input Voltage               | 5V         | Operating Voltage    | 3.3V                       |  |  |
| Digital I/O Pins            | 20         | Ethernet             | IEEE 802.3<br>10/100Mbit/s |  |  |
| PWM Channels                | 7          | WiFi                 | IEEE 802.11b/g/n           |  |  |
| DC Analog Input<br>Channels | 12         | USB Type-A           | 2.0 Host/Device            |  |  |
| Current per I/O<br>Pin      | 40 mA      | Card Reader          | Micro-SD only              |  |  |
| DC Current for 3.3V Pin     | 50 mA      | RAM                  | 64 MB DDR2                 |  |  |
| Flash Memory                | 32 KB      | Flash Memory         | 16 MB                      |  |  |
| SRAM                        | 2.5 KB     | PoE compatible       | 802.3af card support       |  |  |
| EEPROM                      | 1 KB       |                      |                            |  |  |
| Clock Speed                 | 16 MHz     |                      |                            |  |  |

Come funziona Arduino? Ma come si programma la scheda? È senza tastiera, mouse e schermo

 Occorre scrivere e compilare il programma sul PC con un apposito software IDE (Integrated Development Environment)

 Scaricarlo sulla memoria flash della scheda Arduino e eseguirlo

 La scheda Arduino può essere usata senza il PC.

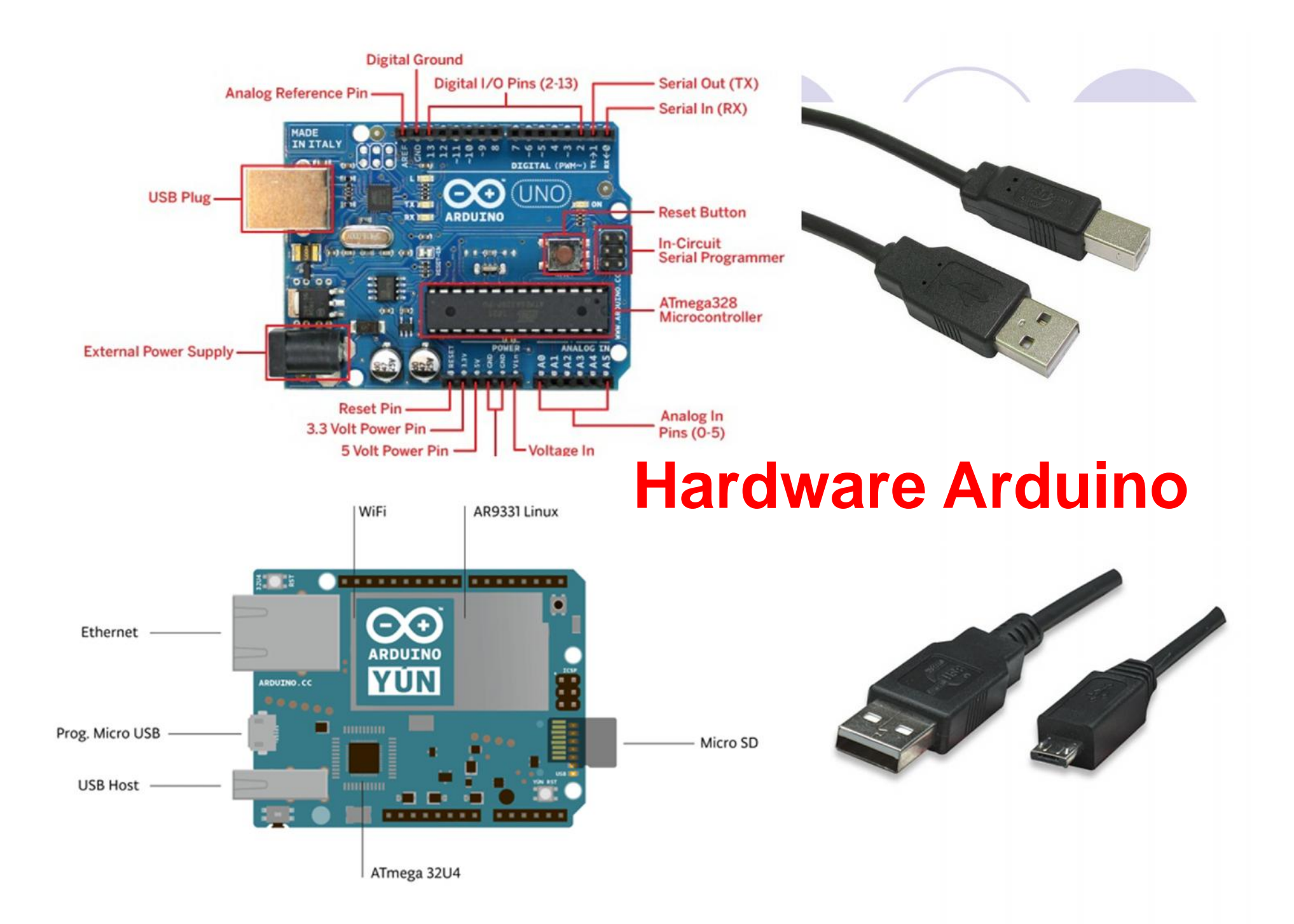

| $\odot$                                             |                                                                                                    | В                                                                          | link   Arduino 1.0.5                                                                                          |                                                | - 🗆 🗙    |
|-----------------------------------------------------|----------------------------------------------------------------------------------------------------|----------------------------------------------------------------------------|----------------------------------------------------------------------------------------------------|------------------------------------------------|----------|
| File                                                | Modifica Sketch Strumenti A                                                                                                    | iuto                                                                       |                                                                                                    |                                                |          |
|                                                     | Nuovo                                                                                                    | Ctrl+N                                                                     |                                                                                                    |                                                | <b>1</b> |
|                                                     | Apri                                                                                                    | Ctrl+0                                                                     | 01.Basics                                                                                                    | AnalogReadSerial                               |          |
|                                                     | Cartella degli sketch                                                                                                    | •                                                                          | 02.Digital                                                                                                    | BareMinimum                                    |          |
|                                                     | Esempi                                                                                                    | +                                                                          | 03.Analog                                                                                                    | Blink                                          | ^        |
|                                                     | Chiudi<br>Salva<br>Salva con nome<br>Carica                                                                                                | Ctrl+W<br>Ctrl+S<br>Ctrl+Maiusc+S<br>Ctrl+U                                | 04.Communication ><br>05.Control ><br>06.Sensors ><br>07.Display >                                            | DigitalReadSerial<br>Fade<br>ReadAnalogVoltage | ino<br>i |
|                                                     | Carica con un programmatore<br>Imposta pagina<br>Stampa                                                                                    | Ctrl+Maiusc+U<br>Ctrl+Maiusc+P<br>Ctrl+P                                   | 09.USB<br>10.StarterKit<br>ArduinoISP                                                                         |                                                | Ardu     |
|                                                     | Preferenze                                                                                                    | Ctrl+Comma                                                                 | Audio +                                                                                                    |                                                |          |
|                                                     | Esci                                                                                                    | Ctrl+Q                                                                     | Bridge +                                                                                                    |                                                | 9        |
| <pre>} // voi     d     d     d     d     d }</pre> | <pre>the loop routine runs ove<br/>d loop() {<br/>igitalWrite(led, HIGH);<br/>elay(1000);<br/>igitalWrite(led, LOW);<br/>elay(1000);</pre> | er and over ag<br>// turn the<br>// wait for<br>// turn the<br>// wait for | EEPROM<br>Esplora<br>Ethernet<br>Firmata<br>GSM<br>LiquidCrystal<br>Robot_Control<br>Robot_Motor<br>Scheduler | ltage level)<br>voltage LOW                    | Softwa   |

# **Digitale o Analogico?**

Digitale possiede solo due valori: 0 e 1 (Basso o Alto)
 Analogico - ha molti (infiniti) valori

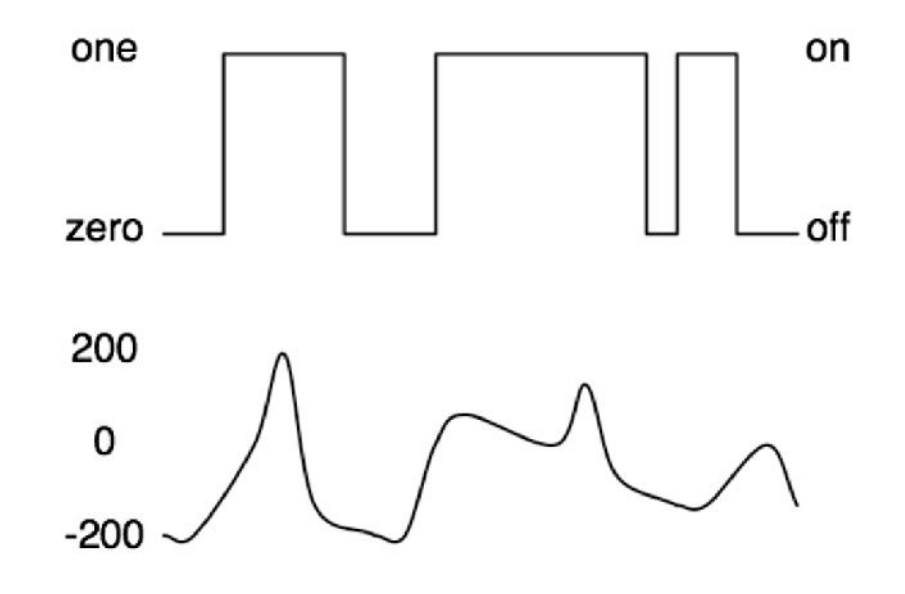

I computer in realtà non lavorano con tensioni analogiche.

- Nella conversione da analogico a digitale (ADC) si perdono delle informazioni.
- Più elevato è il numero dei bit utilizzato nella conversione minore sarà l'errore commesso.

### **Arduino Uno Software**

| 😳 Blink   Arduino 1.0                                    | 💶 Questo è il                         |
|----------------------------------------------------------|---------------------------------------|
| File Edit Sketch Tools Help                              |                                       |
|                                                          |                                       |
| Blink§                                                   | complete                              |
| Turns on an LED on for one second,                       |                                       |
| then off for one second, repeatedly.                     | ino LED                               |
| This example code is in the public domain.               | lampeg-                               |
| */                                                       | ainpeg                                |
| void setup() {                                           | giante.                               |
| // initialize the digital pin as an output.              | Arduino                               |
| // Pin 13 has an LED connected on most Arduino boards:   | Alduno                                |
| pinwode (13, OUIPUI);                                    | definisce                             |
| void loop() {                                            | le varie                              |
| digitalWrite(13, HIGH); // set the LED on                | funzioni                              |
| delay(1000); // wait for a second                        | Tunzioni                              |
| digitalWrite(13, LOW); // set the LED off                | utili com                             |
| delay(1000); // wait for a second                        | Wilation                              |
| }                                                        |                                       |
|                                                          | • • • • • • • • • • • • • • • • • • • |
| Done uploading.                                          | delay().                              |
| Binary sketch size: 1026 bytes (of a 30720 byte maximum) | Se ne                                 |
|                                                          | riparla p                             |
|                                                          | avonti                                |

Arduino Duemilanove w/ ATmega328 on COM4

definisce

avanti.

utili come

digitalWrit

riparla più

completo

**D** Words | Processing 1.2.1

- 🗆 🗡

\*

File Edit Sketch Tools Help

#### 

#### Words §

fontA = loadFont("Ziggurat-HTF-Black-32.vlw");

// Set the font and its size (in units of pixels)
textFont(fontA, 32);

// Only draw once noLoop();

void draw() {

// Use fill() to change the value or color of the text
fill(0);
text("www.iisprimolevi.it", x, 60);
fill(51);
text("Arduino", x, 95);
fill(204);
text("UNO", x, 130);
fill(255);

text("TEST", x, 165);

**D** Words

13

www.iisprimolevi.it Arduino UNO TIBST

#### **Arduino & Processing**

Visita il sito di riferimento: http://processing.org/

Permette di costruire un applet che gira sul Personal Computer quindi non serve per la scheda Arduino

Processing possiede la stessa interfaccia grafica di elaborazione di Arduino ma utilizza un set di istruzioni differenti da quelle necessarie per la scheda Arduino

Permette di controllare con il mouse e/o la tastiera uno o più dispositivi di input/output presenti sulla scheda Arduino e viceversa.

#### Cos'è «Fritzing»?

PCB.

Locked

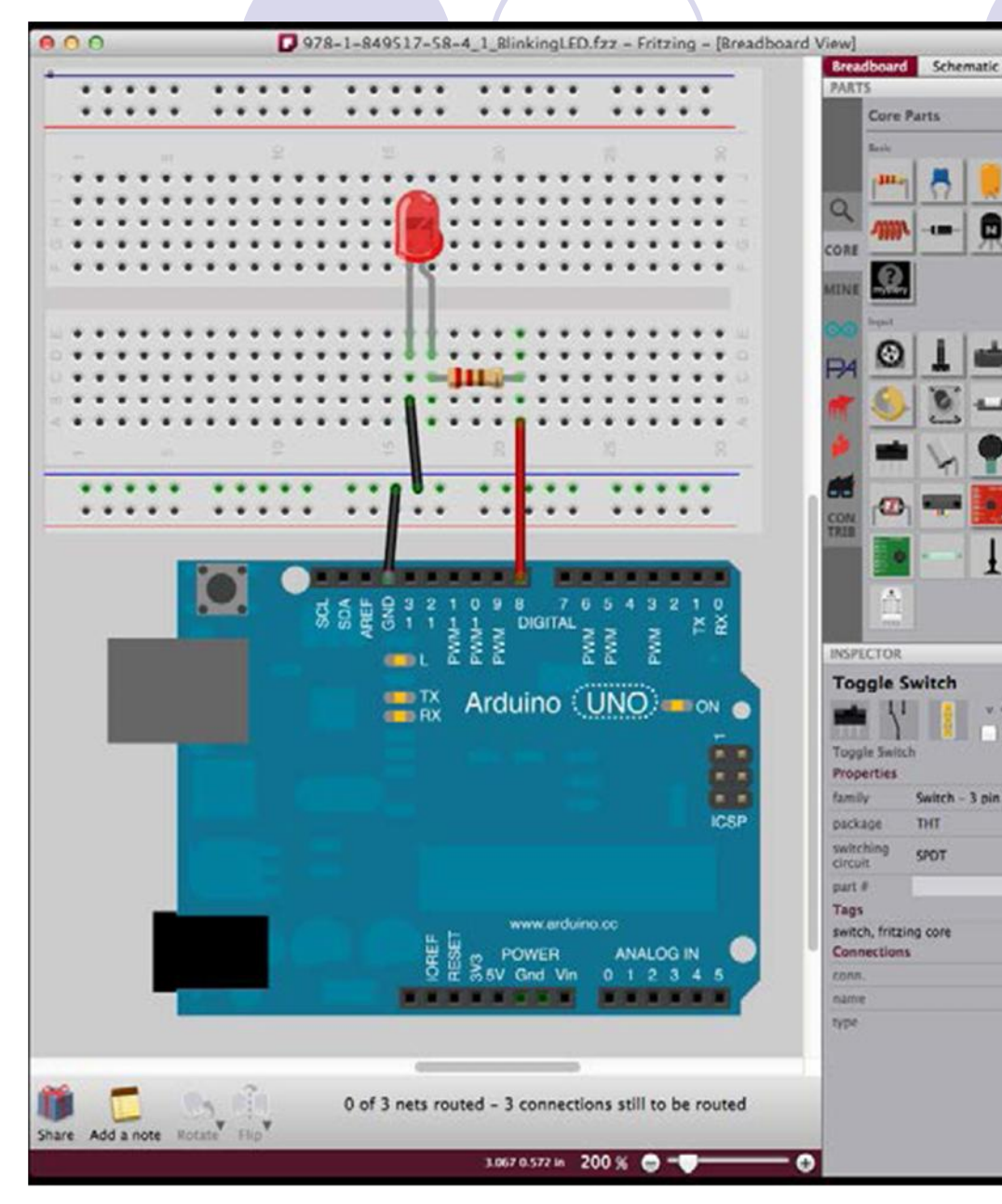

Fritzing può essere definito come un progetto o iniziativa "open source" in grado di supportare i progettisti hardware, artisti, ricercatori e hobbysti a realizzare disegni elettronici creativi e di facile utilizzo.

(http://fritzing.org)

## Installa il software per Arduino Uno

Effettua il download del software da: www.istitutoprimolevi.gov.it → "Studenti" → "Progetti e Lavori" oppure da www.arduino.cc/

- È disponibile per:
- Windows XP / Vista / Windows 7 e 8
- Mac OS X PPC

Come installare i driver

- Nella cartella "drivers", scegliere quella appropriata
- Windows: decomprimere il driver, collegare la scheda e selezionare la cartella del driver.

#### Utilizzo di esempi "on line" con Arduino Uno

I programmi sono chiamati "sketch" (schizzo) Come visualizzare uno sketch di esempio denominato "Blink"

| 🥯 sketch_apr28a   Arduino   | 1.0.4         | أستار أعليك أنكرها |   |                   |  |
|-----------------------------|---------------|--------------------|---|-------------------|--|
| File Modifica Sketch Strume | enti Aiuto    |                    |   |                   |  |
| Nuovo                       | Ctrl+N        |                    |   |                   |  |
| Apri                        | Ctrl+O        |                    |   |                   |  |
| Cartella degli sketch       | •             |                    |   |                   |  |
| Esempi                      | Þ             | 01.Basics          |   | AnalogReadSerial  |  |
| Chiudi                      | Ctrl+W        | 02.Digital         | • | BareMinimum       |  |
| Salva                       | Ctrl+S        | 03.Analog          | ۲ | Blink             |  |
| Salva con nome              | Ctrl+Maiusc+S | 04.Communication   | • | DigitalReadSerial |  |
| Carica                      | Ctrl+U        | 05.Control         | ۲ | Fade              |  |
| Carica con un programmatore | Ctrl+Maiusc+U | 06.Sensors         | • | ReadAnalogVoltage |  |
| Imposta pagipa              | Chrl+Maiusc+P | 07.Display         | • |                   |  |
| Stampa                      | Chrl+P        | 08.Strings         | • |                   |  |
| Stampa                      | cum           | 09.USB             | • |                   |  |
| Preferenze                  | Ctrl+Comma    | 10.StarterKit      | ۲ |                   |  |
| Esci                        | Ctrl+Q        | ArduinoISP         |   |                   |  |
|                             |               |                    |   | 1                 |  |

# Errori

È necessario selezionare la porta seriale e il tipo di scheda utilizzata se la scheda Arduino "non risponde"

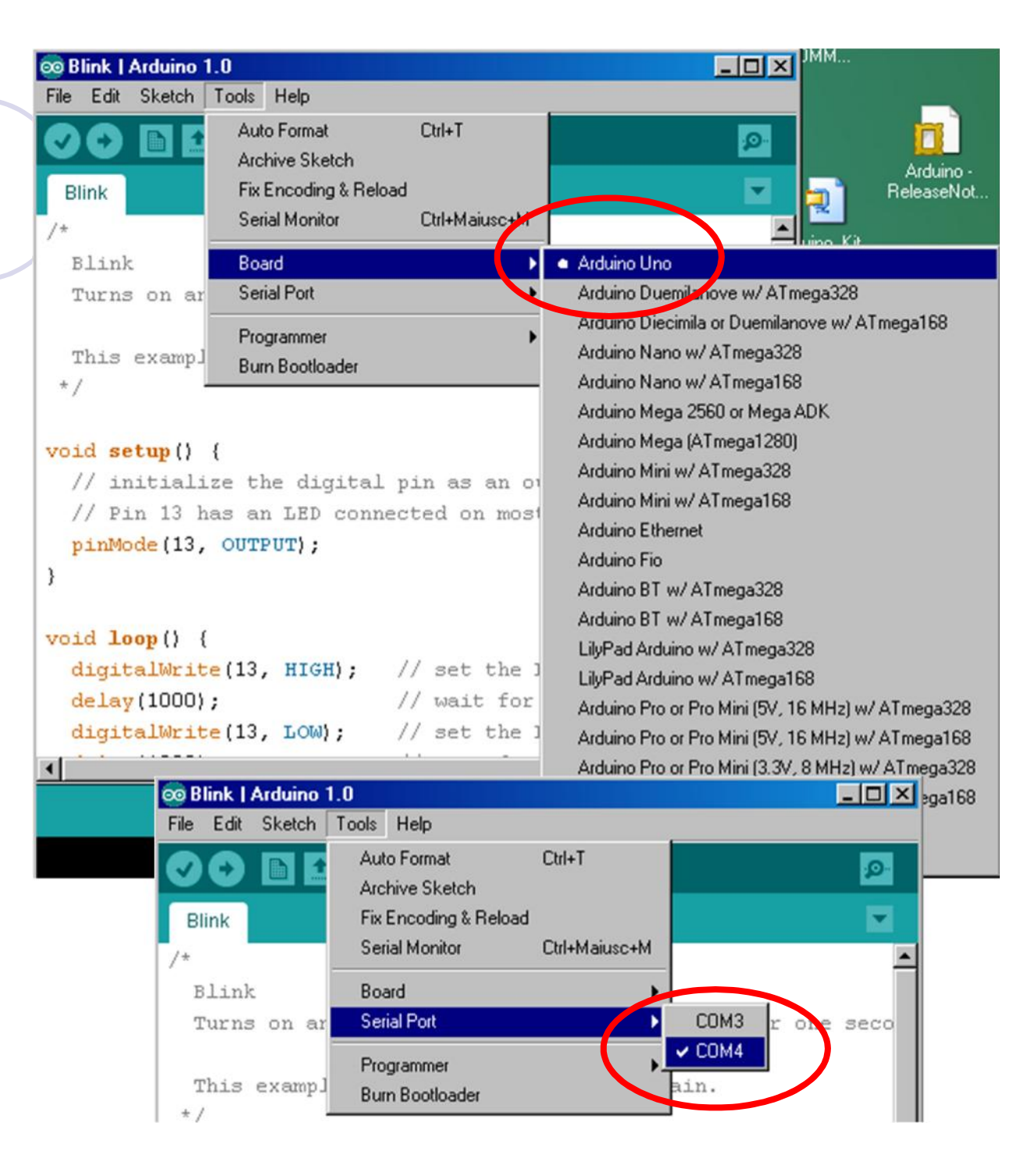

### Qual è la mia porta seriale?

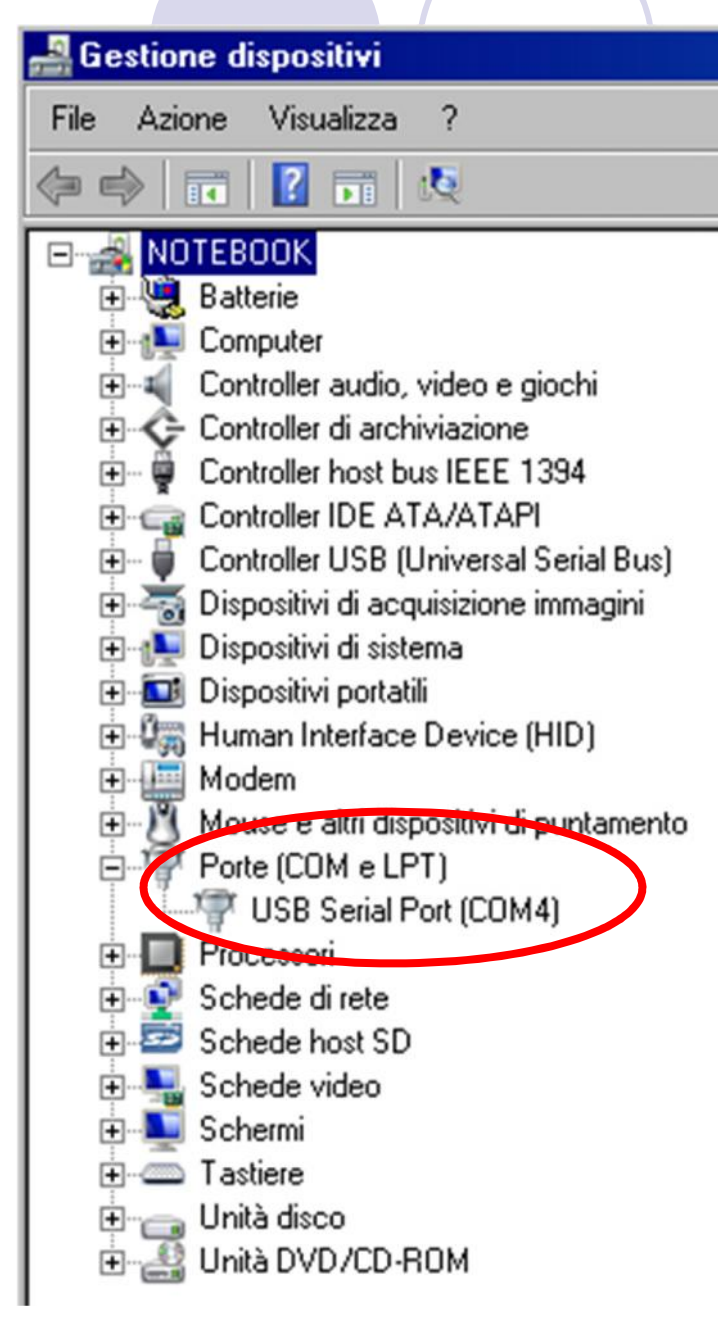

Da

- «Pannello di Controllo»
- → «Sistema»
- → Utilizzare «Gestione dispositivi»

per conoscere la porta **COM** utilizzata dalla scheda Arduino (nella figura viene utilizzata la porta COM4)

# Utilizzare la scheda Arduino Uno

Scrivere il programma utilizzando

#### "Blocco Note" oppure IDE di Arduino

(l'ambiente di sviluppo integrato IDE di Arduino è un'applicazione multipiattaforma scritta in Java)

- Salvarlo con estensione ".INO" (nella vecchia versione si chiamava ".PDE")
- Compilarlo ovvero verificare la presenza di errori in modo da poterlo eseguire con un linguaggio macchina specifico del microcontrollore utilizzato (ATmega328)
- Scaricare sulla scheda Arduino il software compilato.
- Durante il caricamento, i led denominati TX / RX lampeggiano per indicare che i dati sono trasferiti

Infine, il programma verrà eseguito (dopo circa 5 sec.)

```
void setup() {
   pinMode(ledPin, OUTPUT);
}
void loop() {
   digitalWrite(ledPin, HIGH);
   delay(1000);
   digitalWrite(ledPin, LOW);
   delay(1000);
}
```

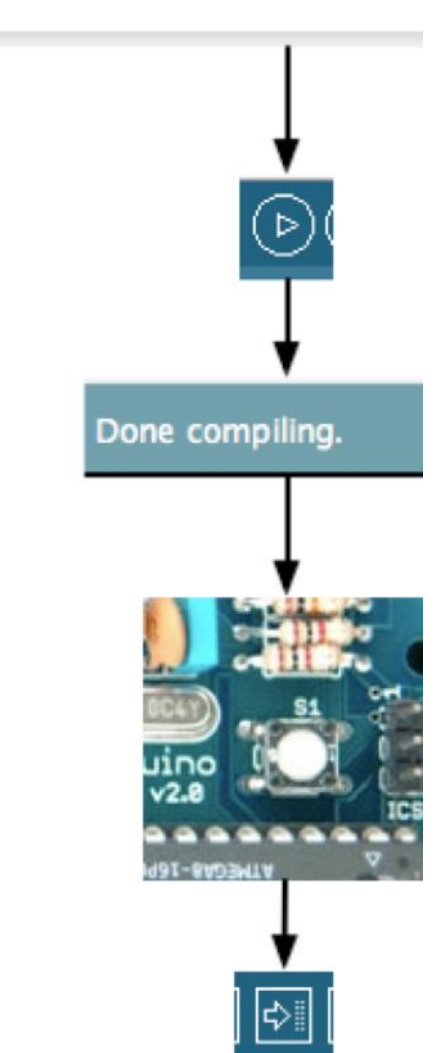

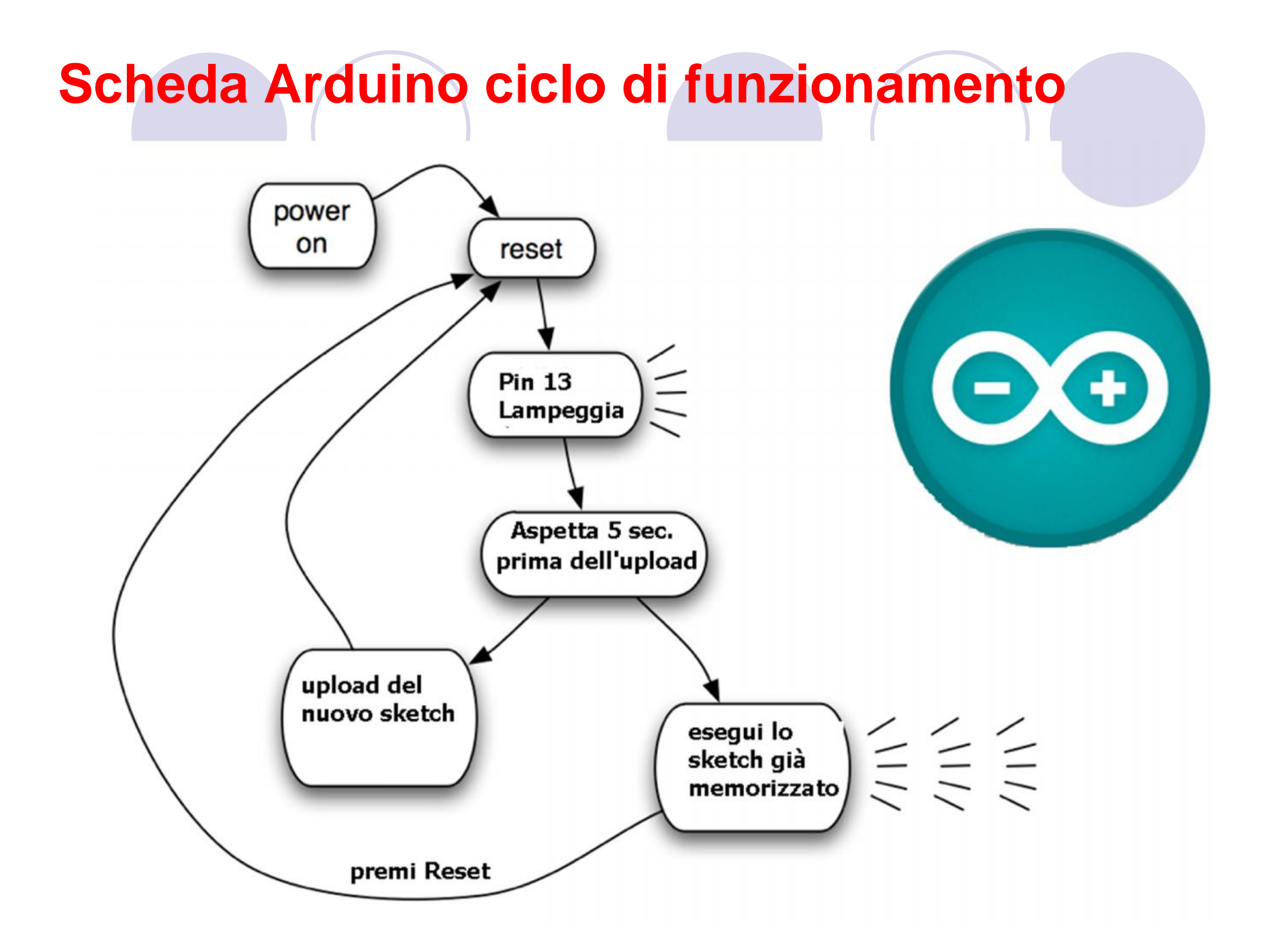

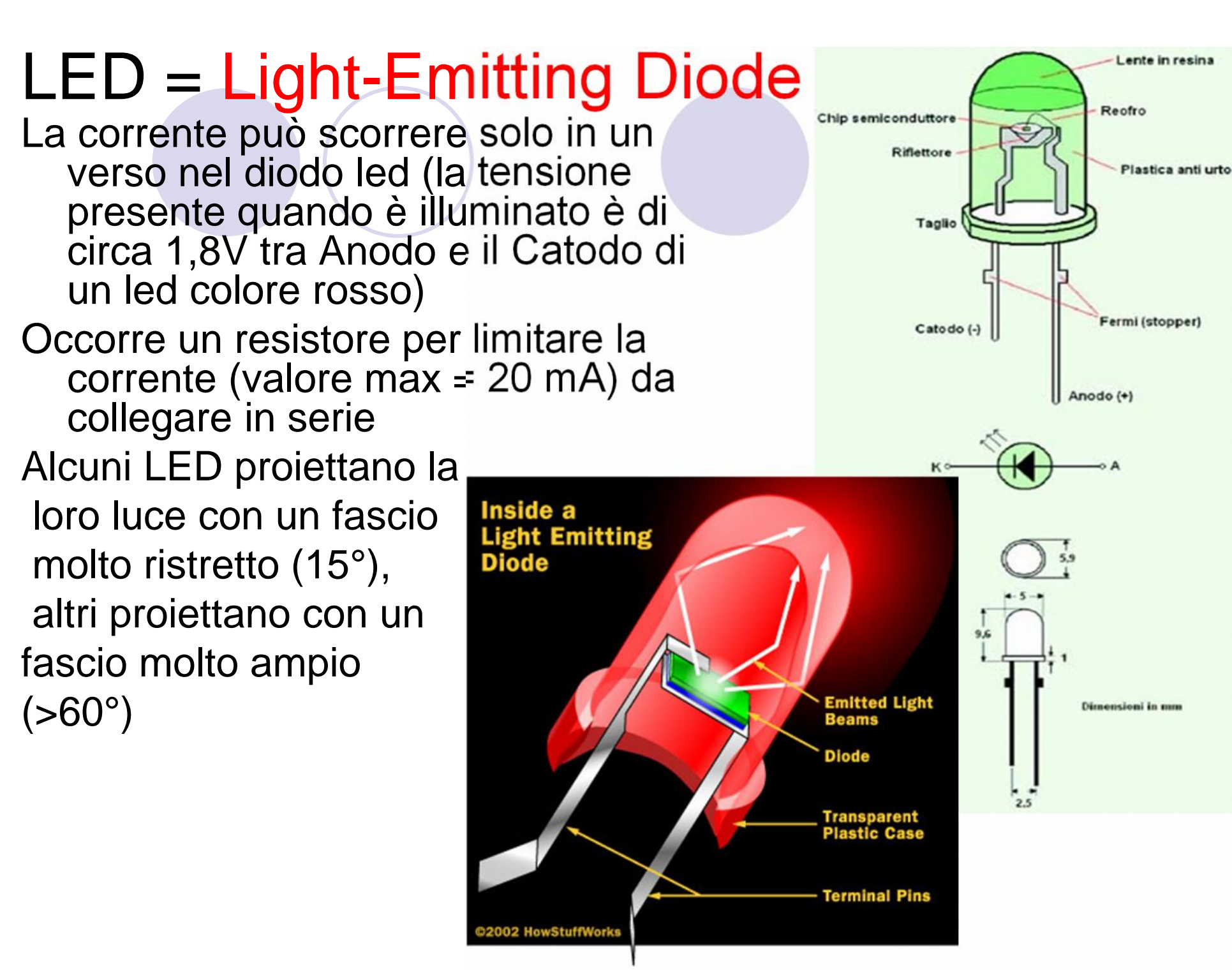

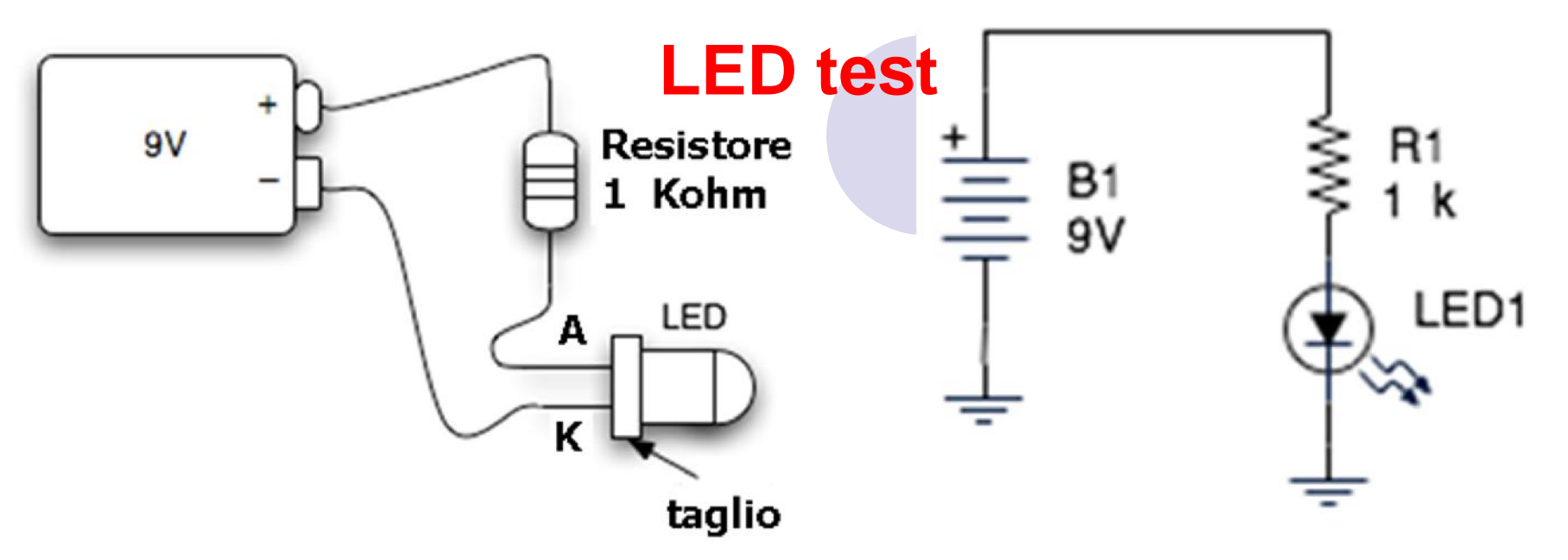

- La parte piatta del LED (catodo) va collegata al polo negativo della batteria
- Maggiore è la resistenza (R1 = 1K = 1000 = marrone, nero, rosso, oro) minore sarà la corrente e la luminosità del LED
- La particolarità del LED è quella di non possedere nessuna temporizzazione (Ton = led acceso e Toff = led spento), in pratica rimane acceso fino a quando non si interrompe il collegamento alla batteria da 9V

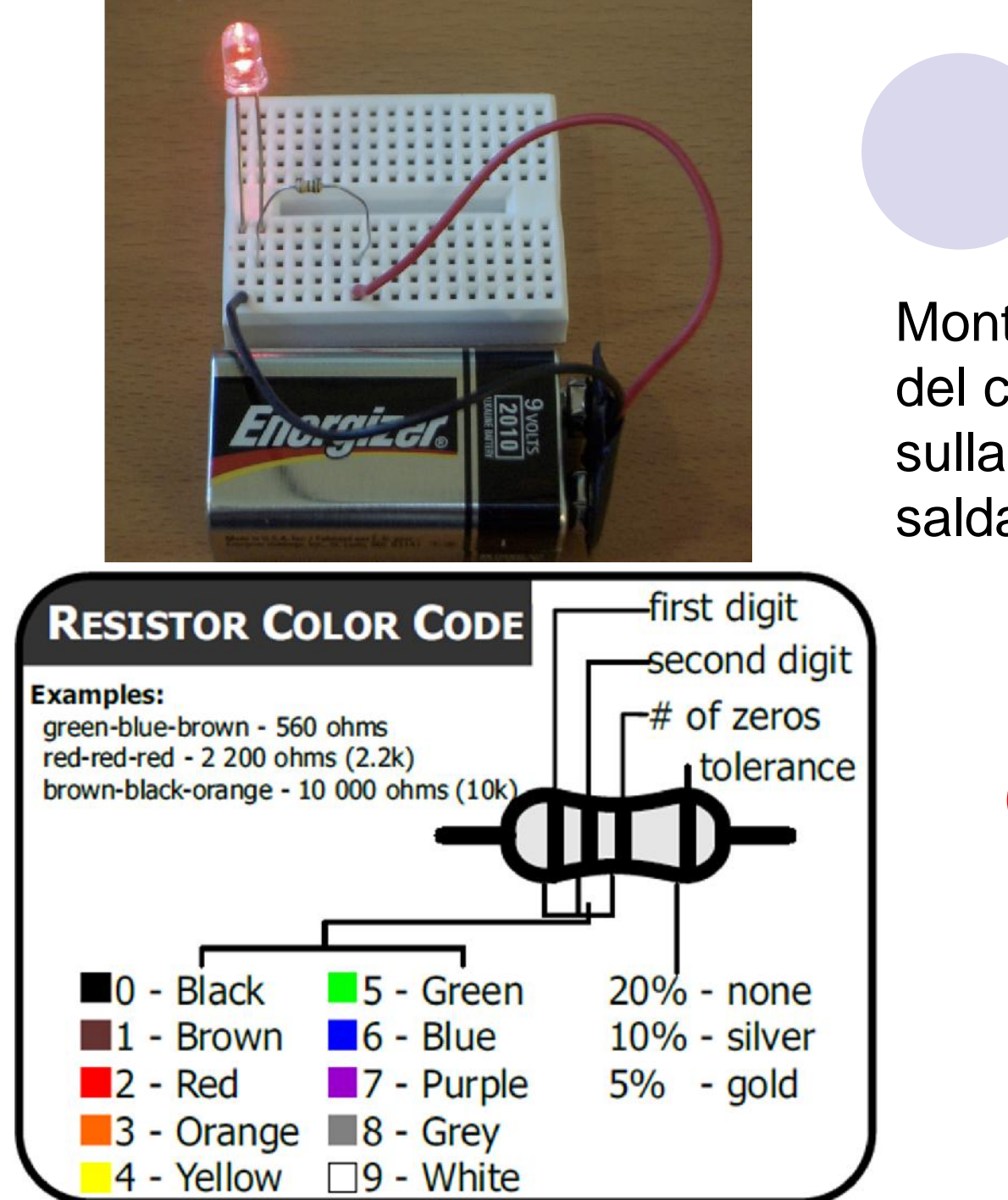

LED test

Montaggio e cablaggio del circuito precedente sulla breadboard senza saldature

# Codice colore per le resistenze

# La Breadbord senza saldatura

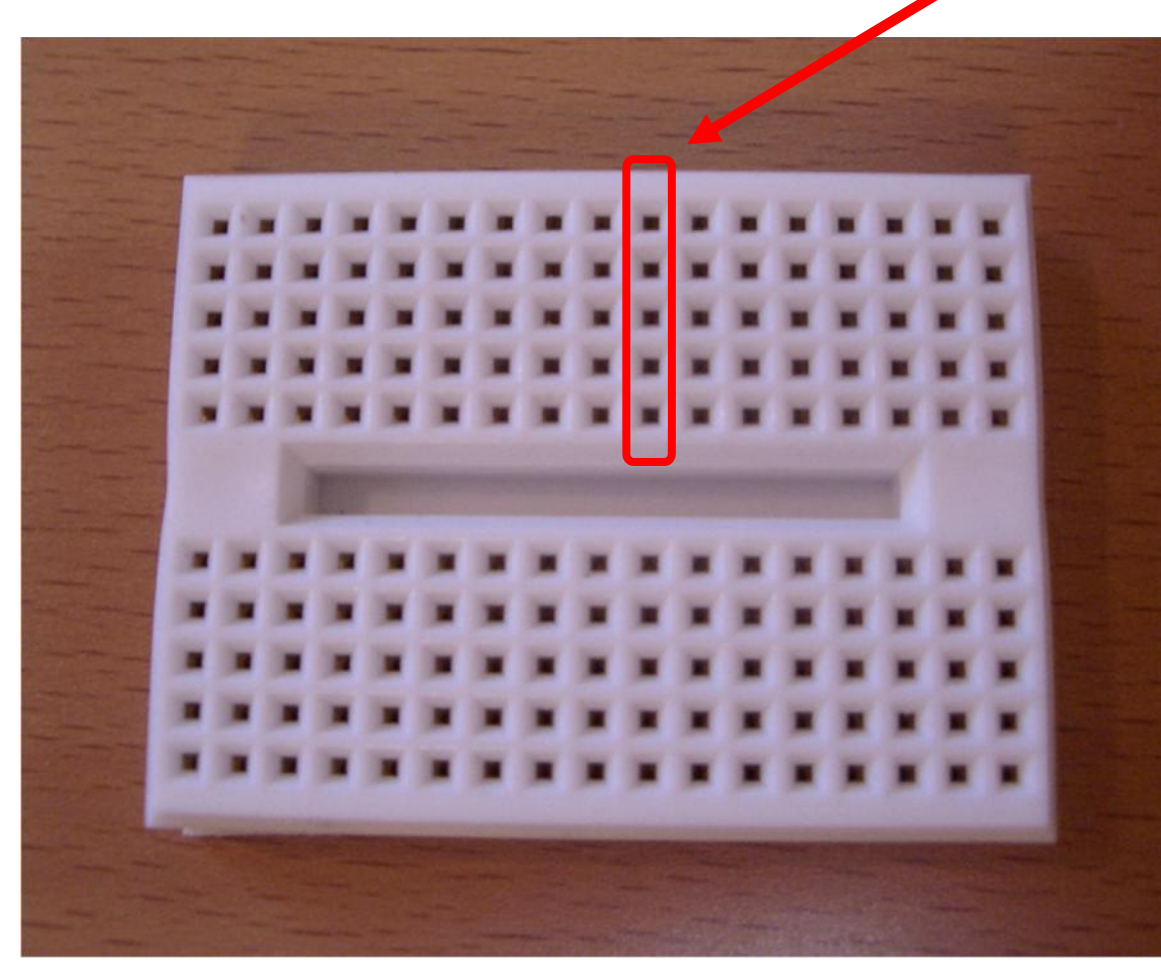

I gruppi di 5 contatti sono collegati tra loro nel senso verticale. Inserire il cavo precedentemente spelato (max 1 cm) nei fori per effettuare una connessione. È molto facile e risulta più veloce di una saldatura. Purtroppo, le breadboard si usurano e sono costose (>10€).

#### Collegamenti senza saldatura sulla breadboard

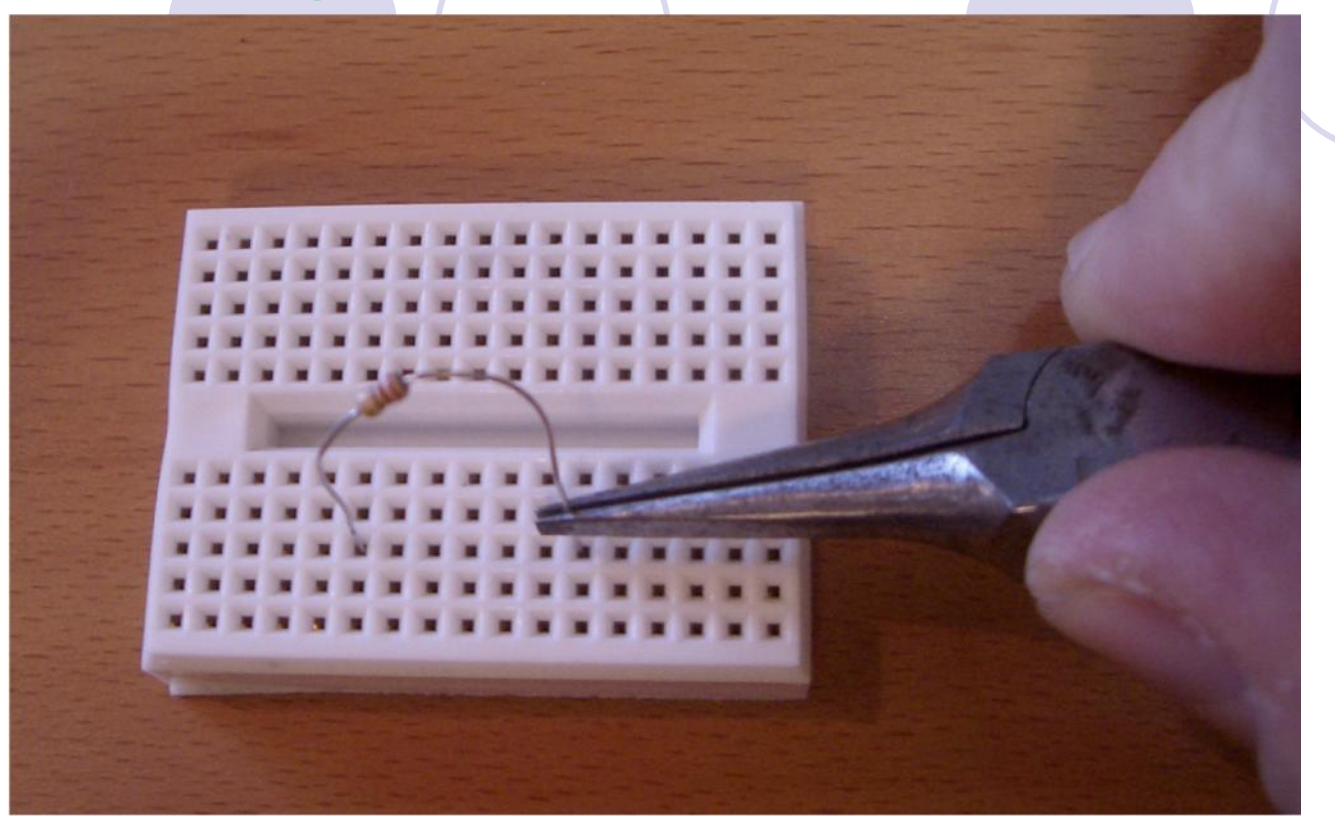

 Utilizzando pinze con becco sottile a punta ci si può aiutare nell'inserimento del contato.
 Inserito il filo, spingere il terminale verso il fondo del contatto interno.

#### Consigli per un corretto utilizzo della scheda Arduino

Preparare una base di plastica, legno o metallo (se in metallo ricoprire con un foglio di plastica adesiva non conduttrice. Le dimensioni variano a seconda della breadboard)

- Montare e fissare la scheda Arduino
- Montare e fissare la basetta breadboard

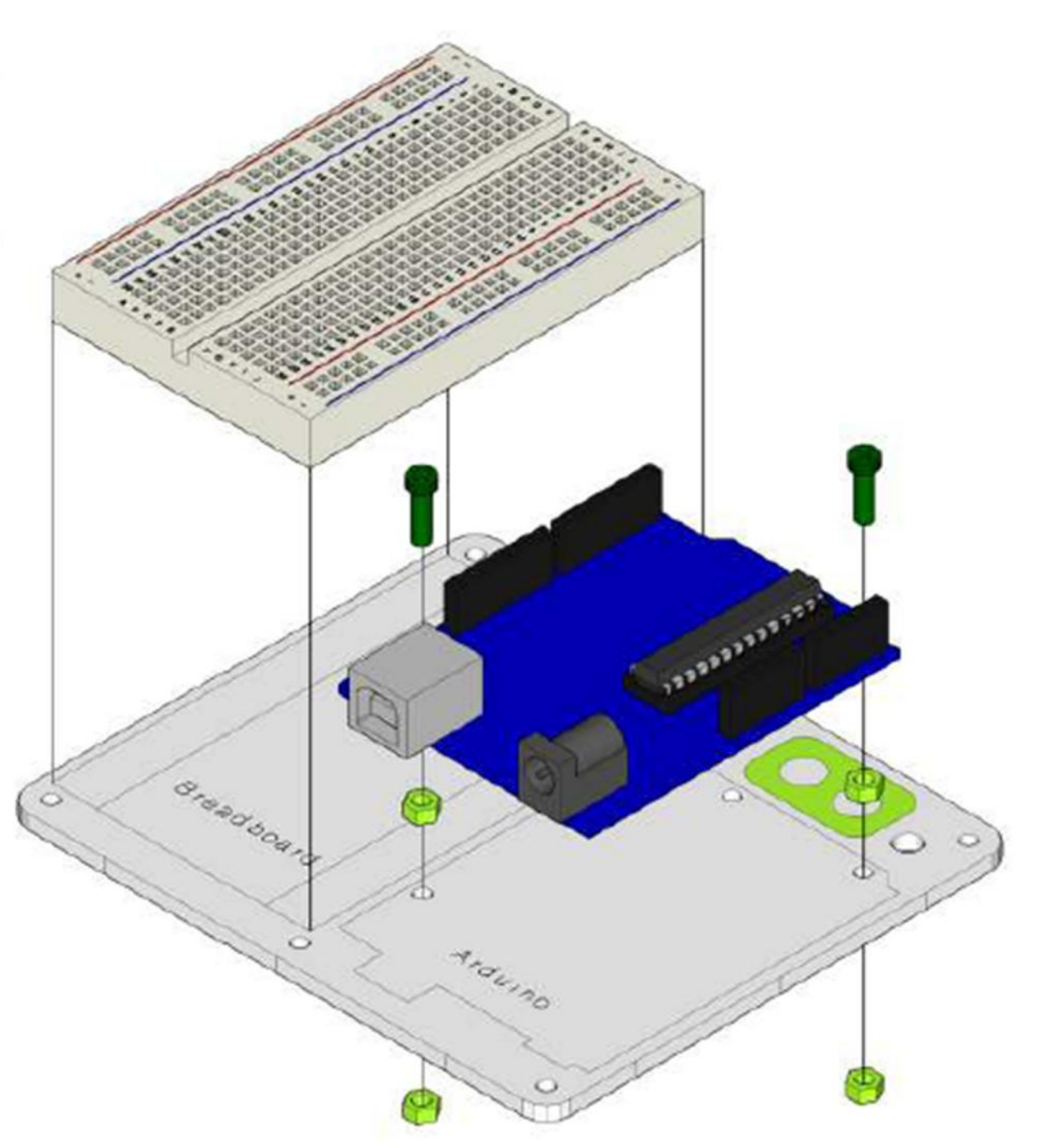

#### **Circuito con LED lampeggiante**

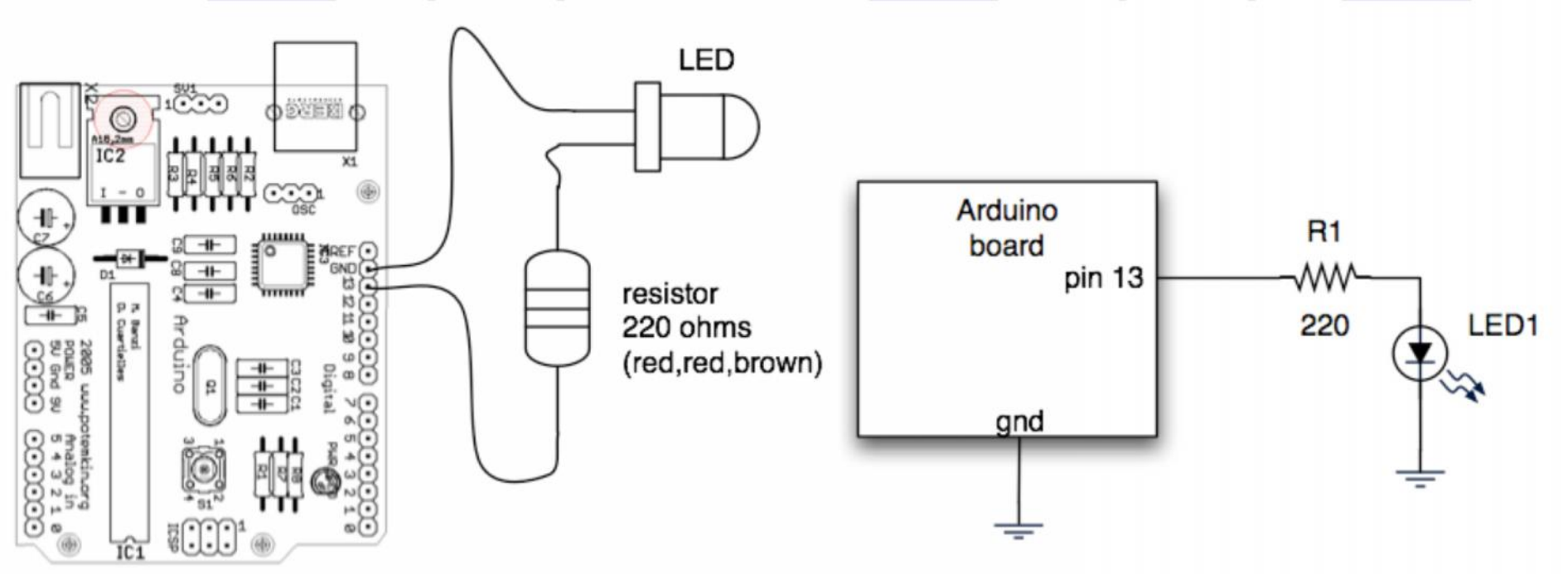

Negli schemi elettrici le tensioni più elevate (ad esempio: Vcc = 5V) vengono disegnate nella parte superiore dello schema.
I nodi comuni, come "GND" (Ground) sono collegati tutti allo stesso potenziale.

Utilizza il pin digitale 13 per collegare il led e la resistenza da 220 ohm (rosso-rosso-marrone-oro) in serie.

#### Software LED lampeggiante

# Software per effettuare l'accensione ad intermittenza di un diodo LED

```
Denominazione del file «Blink 1.ino»
                                                 da scaricare dal sito:
  I.I.S. Primo LEVI - Torino
/*
                                         www.istitutoprimolevi.gov.it/node/324
  Progetto: Blink 1
 Autore: Questo e' un esempio di pubblico dominio
 Descrizione: Accendi il LED per 0,2 secondi, in seguito spegnilo
 per 0,2 secondi e ripeti il ciclo all'infinito.
 Data: 03/12/2010 */
void setup() // funzione di configurazione dei Input/Output
{ // inizializza il pin 13 come output, perche' e' collegato un LED
 pinMode(13, OUTPUT);
void loop() // programma principale (main) --> ciclo infinito (loop)
ł
  digitalWrite(13, HIGH); // accendi il LED forzando un livello ALTO sul pin 13
 delay(200); // aspetta 0,2 secondi
  digitalWrite(13, LOW); // spegni il LED forzando un livello BASSO sul pin 13
                 // aspetta 0,2 secondi
  delay(200);
}
```

#### **Arduino Sketch**

Nel linguaggio C occorre:

- Dichiarare le variabili da utilizzare
- Inizializzare la scheda definendo gli input (ingressi) digitali / analogici e gli output (uscite).
- Funzione: setup() viene eseguito una sola volta all'inizio per inizializzare le periferiche.
- Funzione: loop() vengono eseguite ripetutamente tutte le istruzioni comprese tra le parentesi graffe.

#### "Linguaggio C" per Arduino Uno

Il linguaggio è "C standard" (più facile rispetto al C++) possiede moltissime funzioni utili già implementate:

pinMode() - impostare un pin come ingresso o uscita
digitalWrite() - impostare un pin output digitale a livello alto /
basso

digitalRead() - leggi lo stato di un pin definito come input digitale analogRead() - legge e converte la tensione di un pin analogico in un valore numerico (10-bit)

analogWrite() - scrive un valore "analogico" con PWM (8-bit)
delay() - aspetta un periodo di tempo (espresso in millisecondi)
millis() – si ottiene il tempo da quando la scheda è stata accesa.

E molte altre funzioni, comprese le "librerie" (raccolta di funzioni necessarie per colloquiare con i dispositivi di input / output).
Ad esempio: libreria per i display LCD, servo, trasmissione / ricezione di dati seriali, ecc.

#### Ciclo di sviluppo del software

- Effettuare i cambiamenti che si desidera (edit)
- In seguito si effettua la compilazione del software (compile)
- Dopo si provvede a caricare sulla memoria flash della scheda Arduino (upload)
- Con un ritardo di 5 secondi circa il software viene messo in esecuzione sul microcontrollore ATmega328 (run)

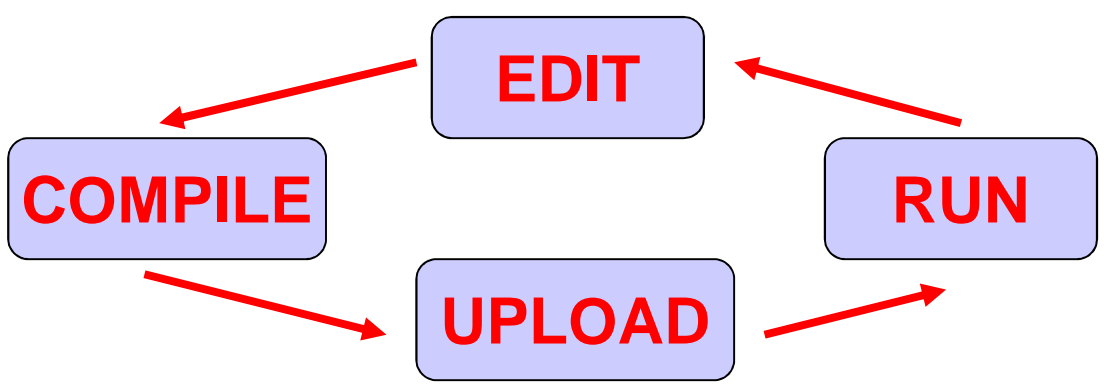

Esercizio N. 1 Data: 03/12/2010 Progetto: Blink 2 Autore: Questo e' un esempio di pubblico dominio Descrizione: Accendere 2 LED alternativamente per 250 msec. \*/ Aggiungi void setup() // funzione di configurazione dei Input/Output { // inizializza il pin 7 e 6 come output, perche' sono collegati ai LED hardware e pinMode(7, OUTPUT); pinMode(6, OUTPUT); software } void loop() // programma principale (main) --> ciclo infinito (loop) per { controllare digitalWrite(7, HIGH); // accendi il LED1 forzando un livello ALTO sul pin 7 digitalWrite(6, LOW); // spegni il LED2 forzando un livello BASSO sul pin 6 **2 LED** delay(250); // aspetta 0,25 secondi digitalWrite(7, LOW); // spegni il LED1 forzando un livello BASSO sul pin 7 digitalWrite(6, HIGH); // accendi il LED2 forzando un livello ALTO sul pin 6 delay(250); // aspetta 0,25 secondi ARDUINO LN1 R1 220 凸 D1 Blink 2.ino LED1 da scaricare dal sito: **JN6** R2 SCHEDA www.istitutoprimolevi.gov.it/node/324 220 GND Д D2 LED2 GND